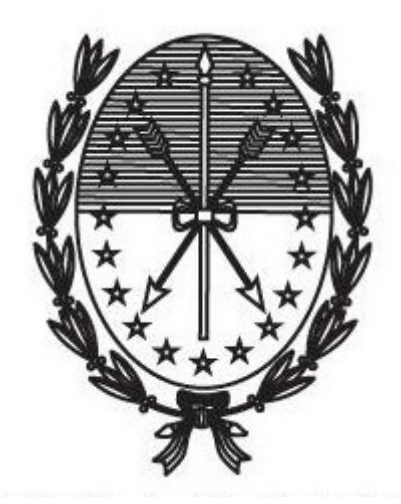

Gobierno de Santa Fe Ministerio de Gobierno y Reforma del Estado Secretaría de Tecnologías para la Gestión

Instructivo trámite Poder para realizar Trámites Previsionales Digitales

**CAJA DE JUBILACIONES Y PENSIONES** 

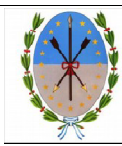

Ministerio de Gobierno y Reforma del Estado Secretaría de Tecnología para la Gestión Subsecretaría de Programas y Proyectos Provincia de Santa Fe

### V.0

# Índice

| 1. Adhesión al servicio "Portal de Autogestión de la Provincia de Santa Fe"3 |  |
|------------------------------------------------------------------------------|--|
| 2. Ingreso al Portal de Autogestión3                                         |  |
| 3. Inicio del trámite4                                                       |  |
| 4. Seguimiento del trámite7                                                  |  |
| 5. Notificaciones9                                                           |  |
| 6. Subsanación de documentación11                                            |  |
| 7. Designación de nuevo Apoderado12                                          |  |

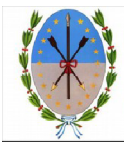

# 1. Adhesión al servicio "Portal de Autogestión de la

### Provincia de Santa Fe"

Para poder realizar el trámite hay que adherirse al servicio "Portal de Autogestión de la Provincia de Santa Fe". En caso de no estar adherido, puede seguir las instrucciones en el siguiente video:

https://www.youtube.com/watch?time\_continue=1&v=DE7VkaT8d2I

### 2. Ingreso al Portal de Autogestión

Ingresar al portal de autogestión de la provincia de Santa Fe https://autogestion.santafe.gob.ar. Hacer click en "AFIP – INGRESO CON CLAVE FISCAL" (Figura 1)

| Portal de Autogestión d         | el Gobierno de Santa Fe        | -      |
|---------------------------------|--------------------------------|--------|
| AFIP - INGRESO CON CLAVE FISCAL | GSF - INGRESO CON ID CIUDADANA |        |
| 4111                            | Cy-                            | - Nert |

Figura 1

Una vez completado el usuario, haga click en "Siguiente" (Figura 2). Luego coloque la clave fiscal y seleccione "Ingresar" (Figura 3)

| INGRESO CON CLAVE FISCAL   |  |
|----------------------------|--|
| Lu numero de CUIL/CUIT/CDI |  |
| SIGUIENTE                  |  |

Figura 2

| INGRESO CON CLAVE FISCAL |
|--------------------------|
| <i>»</i>                 |
| TECLADO VIRTUAL          |
| INGRESAR                 |

Figura 3

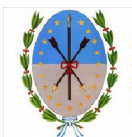

Ministerio de Gobierno y Reforma del Estado Secretaría de Tecnología para la Gestión Subsecretaría de Programas y Proyectos Provincia de Santa Fe

## 3. Inicio del trámite

Una vez en el sistema, ingrese el nombre del trámite en el buscador. Haga click, en "Iniciar trámite" (*Figura 4*)

| Ministerio       Poder para realizar trámites previsionales digitales         Ministerio de Medio Ambiente       Poder para realizar trámites previsionales digitales         Fiscalia de Estado       Poder para realizar trámites previsionales digitales         Ministerio de la Producción       Poder para realizar trámites previsionales digitales         Ministerio de la Producción       Poder para realizar trámites previsionales digitales         Ministerio de la Producción       Poder para realizar trámites previsionales digitales         Ministerio de la Producción       Poder para realizar trámites previsionales digitales         Ministerio de la Producción       Poder para realizar trámites previsionales digitales         Ministerio de Insterio de Seguridad       Poder para realizar trámites previsionales digitales         Ministerio de Seguridad       Poder para realizar trámites previsionales digitales         Ministerio de Seguridad       Poder para realizar trámites previsionales digitales         Social       Poder para realizar trámites previsionales digitales                                                                                                    | Iniciar Trámite<br>Busca tu trámite por Nombre. Organismo o Temática<br>Bioqueda de trámite p<br>poder para r          | relacionada<br>Ior:<br>ealizar tramites                                                                                                    |
|----------------------------------------------------------------------------------------------------|----------------------------------------------------------------------------------------------------|----------------------------------------------------------------------------------------------------|
| Ministerio de Justicia y Derechos<br>Humanos     Mostrando 1 a 1 de 1-ver.     S     «. Anterior     I Siguiente »       Ministerio de Seguridad<br>Social     Image: Seguridad     Image: Seguridad     Image: Se | <b>Ministerio</b><br>Ministerio de Medio Ambiente<br>Fiscalia de Estado<br>Ministerio de la Producción                 | Se encontraron 1 resultados     Poder para realizar trámites previsionales digitales     #Caja de Jubilaciones y Pensiones de la Provincia     Exer trámite la para chaldres y Presiones of tran Fe     @      DETALLES INCLARTRANTE |
|                                                                                                    | Ministerio de Justicia y Derechos<br>Humanos<br>Ministerio de Seguridad<br>Ministerio de Trabajo y Seguridad<br>Social | Mostrando 1 a 1 de 1-ver.     5     • Anterior     1     Siguiente >       O                                                                                                    |

Figura 4

Seleccione "Tipo de Representante" que corresponda y haga click en "Continuar" (*Figura 5*)

| Poder para realizar trámites previsionales digitales                                                                                                    |                                                                                                    |  |  |  |
|----------------------------------------------------------------------------------------------------|----------------------------------------------------------------------------------------------------|--|--|--|
| Este trámite permite a una persona designar un<br>establecido en la ley Nacional 17040, la repres<br>podrá ajerces por las siguinetes personas: "El<br>consanguinidad y por afinidad hasta el segundo<br>representantes necesarios. | Este trámite permite a una persona designar un apoderado que realizará los trámites previsionales digitales en su representación. En virtud de lo<br>establecido en la Ley Nacional 17040, la representación ante la Coja de Jubilaciones y Pensiones, de los afiliados o sus derecholabientes, solo<br>podrá ejecresz por las siguientes personas: "El Cóngue, ascendientes, pela sola faltadas en su proventas el cuarto grado por<br>consenguintidad y por afinicad hasta el segundo grado inclusive; " Los abogados y procuradores matriculados; " Los tutores, curadores y<br>representantes necesarios. |  |  |  |
| Seleccione Tipo de<br>Representante                                                                                                    | Selectione  Selectione  Conjuga scendines, descendines y parlente colaterales  Autores Conscrut Representance necesarios  Gestore Administrativos  CONTINUAR                                                                                                    |  |  |  |
| RECRETARIA DE TECNELOGIAS PARA LA ESTIMON<br>INVESTERIO JE GOBIERRO VEFORMA DEL ESTADO                                                                                                    | Preguntas Frecuentes Contacto Manual de Usuario Términos y Condiciones                                                                                                    |  |  |  |

Figura 5

Para llenar los Datos del Trámite, haga click en "Completar" (Figura 6)

| 0 | 4                                                                                           |              |
|---|---------------------------------------------------------------------------------------------|--------------|
|   | Adjuntă documentación:<br>Las documentas marcadas co 🛎 son obligatorios.                    |              |
|   | Datos del Trámite 🗮                                                                         |              |
|   |                                                                                             |              |
|   | Formulario FR21 Carta Poder para Tramitar o Escritura Pública con certificación de firmas 🗚 | (% ADJUNTAR) |
|   | DNI del Apoderado 🋊                                                                         | (% ADJUNTAR) |
|   | Constancia Matriculación Abogados o Procuradores *                                          | (% ADJUNTAR) |

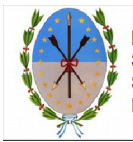

| Poder para realizar trámites previsionales. Abogados o Procuradores.                        |
|---------------------------------------------------------------------------------------------|
| Adjuntă documentación:<br>Los documentos marcados con # son deligatorios.                   |
| Datos del Trámite * COMPLETAR Datos sel poderdante Norteras y apoliticos CUIL CUIL CUINEDAR |
|                                                                                             |

Figura 7

Luego, adjunte la documentación requerida, la misma variará de acuerdo al Tipo de Representante seleccionado. Por ejemplo, en caso de haber seleccionado como Representante "Abogados o Procuradores", deberá adjuntar Formulario FR21 – Carta Poder para Tramitar o Escritura Pública con certificación de firmas, Copia digitalizada DNI Apoderado y Constancia Matriculación Abogados o Procuradores. (*Figura 8*)

| <sup>*≄</sup> s.<br>SANTĂFE                                                      | INCLAR TRÁMITE MIS TRÁMITES TAREAS NOTIFICACIONES CONSULTA |
|----------------------------------------------------------------------------------|------------------------------------------------------------|
|                                                                                  | Generico Usuario 1 👻                                       |
| Poder para realizar trámites previsionales. A                                    | bogados o Procuradores.                                    |
| Adjuntă documentación:<br>Los documentos marcados con <b>*</b> pon obligatorios. |                                                            |
| Datos del Trámite *                                                              | COMPLETAR                                                  |
| Formulario FR21 Carta Poder para Tramitar o Escritura Pública                    | con certificación de firmas *                              |
| DNI del Apoderado ≭                                                              | (% ADJUNITAR                                               |
| Constancia Matriculación Abogados o Procuradores 🗮                               | (%ADIRIDA#)                                                |

Figura 8

En el siguiente paso, debe adjuntar la documentación solicitada.

Para adjuntar la documentación, haga click en la opción "Adjuntar" (Figura 9)

|          | Formulario FR21 Carta Poder para Tramitar o Escritura Pública con certificación de firmas 🍍 | ADJUNTAR     ADJUNTAR     ADJUNTAR | <b>†</b> |
|----------|---------------------------------------------------------------------------------------------|----------------------------------------------------------------------------------------------------|----------|
| Figura 9 |                                                                                             |                                                                                                    |          |

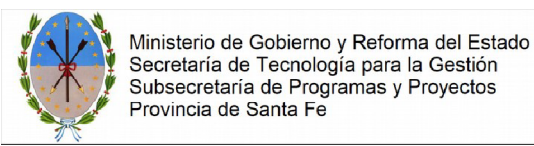

V.0

Se abrirá la siguiente ventana. Haga click en "Adjuntar de PC" y seleccione el archivo correspondiente. (*Figura 10*)

| ADJUNTAR DE PC | MIS DOCUMENTOS ADJUNTOS |
|----------------|-------------------------|
| 1              |                         |
| + Arrastre     | e el archivo aquí       |
|                |                         |

Figura 10

El sistema, adjuntará los datos cargados. Éstos se podrán visualizar, y verificar si están correctos. En caso de necesitar realizar una modificación, elimine el documento y vuelva a repetir la carga. (*Figura 11*)

| SANTAFE    |                                                                                      | INICIAR TRÂMITE MIS TRÂMITES TA | REAS NOTIFICACIONES CONSULTA |
|------------|--------------------------------------------------------------------------------------|---------------------------------|------------------------------|
|            |                                                                                      |                                 | Generico Usuario1 👻          |
| Poder para | realizar trámites previsionales. At                                                  | oogados o Procuradores.         |                              |
| Ac         | <b>ijuntá documentación:</b><br>s documentos marcados con <b>¥</b> son obligatorios. |                                 |                              |
|            | Datos del Trámite 🌞                                                                  |                                 | COMPLETAR                    |
|            | Formulario FR21 Carta Poder para Tramitar o Escritura Pública o                      | on certificación de firmas 🛊    | NADILIYIA8                   |
|            | DNI del Apoderado \star                                                              |                                 | (% adjuntar                  |
|            | Constancia Matriculación Abogados o Procuradores 🐐                                   |                                 | N ADJUNTAR                   |

Figura 11

Una vez que se adjunta toda la documentación requerida, haga click en "Confirmar trámite" (*Figura 12*)

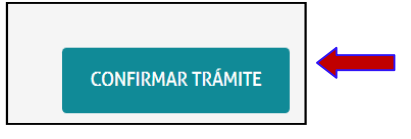

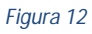

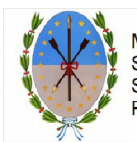

V.0

El trámite quedará iniciado y se generará el expediente digital, cuyo número se muestra en pantalla, donde se vincula toda la documentación cargada. (*Figura 13*)

| El trámite se generó con éxito                                                                                                |          |
|----------------------------------------------------------------------------------------------------|----------|
| Número de trámite<br>Número de trámite: EX-2019-00002077CSF-DGPROMUDI#MECO<br>Noncomentación assessa<br>Documentación assessa |          |
| Nombre                                                                                                    | Acciones |
| PV-2019-00002078-GSF-DGPROMUDI#MECO                                                                                           | *        |
| PV-2019-00002079-GSF-DGPROMUDI#MECO                                                                                           | *        |
| CE-2019-00002074-GSF-DGPROMUDI#MECO                                                                                           | *        |
| DOCPE-2019-00002075-GSF-DGPROMUDI#MECO                                                                                        | *        |
| CE-2019-00002076-GSF-DGPROMUDI#MECO                                                                                           | *        |
| PV-2019-00002080-GSF-DGPROMUDI#MECO                                                                                           | £        |
| INICIO                                                                                                    |          |

Figura 13

El expediente que acredite el Poder para Tramitar, será controlando por el Organismo y será vinculado al expediente previamente generado por el "Poderdante", en el caso que el mismo ya ha sido inciado. Puede pedir que su representado, que ingrese con su Clave Fiscal e inicie el expediente por el trámite que corresponda.

En caso que el poder lo autorice para Iniciar el trámite por el Representado (Poderdante), deberá dar Inicio del Trámite, y generar el expediente digital presentando la documentación que se solicite en cada gestión.

### 4. Seguimiento del trámite

### 4.1 Iniciados

Para darle seguimiento al estado del trámite, ingrese a la solapa "Mis Trámites" en el Portal de Autogestión. (*Figura 16*)

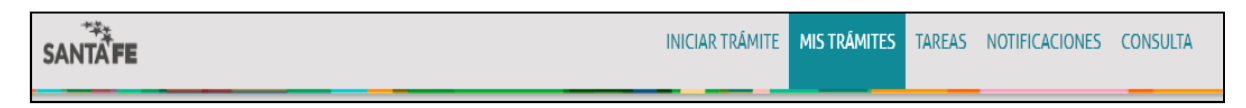

#### Figura 16

Se podrán visualizar todos los trámites que fueron iniciados, y los estados de los mismos. Buscar el trámite por nombre o número de trámite. En la columna "Acciones", seleccione el ícono "Tomar Vista sin suspensión", que permitirá ver el trámite. (*Figura 17*)

| Ministerio o<br>Secretaría<br>Subsecreta<br>Provincia o | de Gobierno y Reforma del Estado<br>de Tecnología para la Gestión<br>aría de Programas y Proyectos<br>le Santa Fe |                 |         |                                        |                            |
|---------------------------------------------------------|----------------------------------------------------------------------------------------------------|-----------------|---------|----------------------------------------|----------------------------|
| SANTAFE                                                 | 1                                                                                                    | INICIAR TRÁMITE | MIS     | TRÂMITES TAREAS NOTIF                  | FICACIONES CONSULTA        |
|                                                         |                                                                                                    |                 |         |                                        | Generico Usuario1 -        |
| Iniciados<br>Búsqueda de tr<br>Buscar por N             | Borradores Historial<br>inite poc:<br>de tráinite, nombre de tráinite,                                            |                 |         |                                        |                            |
| Fecha -                                                 | Nombre =<br>Poder para realizar trámites previsionales. Abogados o Procuradores.                                  | Referencia E    | stado - | EX-2019-00002077GSF-                   | Acciones                   |
| 16/05/2019                                              | Reconocimiento de Servícios Afiliado Fallecido para presentar en Anses, Cajas<br>Municipales o Provinciales       | Ini             | ciación | EX-2019-00002059GSF-<br>DGPROMUDI#MECO | ۲                          |
| 16/05/2019                                              | Poder para realizar trámites previsionales. Abogados o Procuradores.                                              | Ini             | ciación | EX-2019-00002049G5F-<br>DGPROMUDI#MECO | ۲                          |
| 10/05/2019                                              | Reconocimiento de Servicios para presentar en Anses, Cajas Municipales o<br>Provinciales                          | Ins             | ciación | EX-2019-00002005GSF-<br>DGPROMUDI#MECO | ۲                          |
| 08/05/2019                                              | Poder para realizar trámites previsionales. Cónyuge, ascendientes, descendientes y<br>parientes colaterales.      | Ini             | clación | EX-2019-00001967GSF-<br>DGPROMUDI#MECO | ۲                          |
|                                                         | Mostrando 1 a 5 de 39- ver: 5                                                                                     | « Anterior      | 2 3     | 8 Siguiente »                          |                            |
|                                                         |                                                                                                    |                 |         | Presentación a agregar                 | Tomar vista sin suspensión |

#### Figura 17

Se podrá visualizar el estado, el número y la ubicación del trámite. También se podrán, consultar los documentos dentro del expediente. Además si seleccionamos, "Ver más" se podrán consultar los movimientos del trámite (*Figura 18*)

| SANTAFE                                                                                                    | INICIAR TRÁMITE MIS TRÁMITES TAREAS                                                       | NOTIFICACIONES CONSULTA |  |  |  |
|----------------------------------------------------------------------------------------------------|-------------------------------------------------------------------------------------------|-------------------------|--|--|--|
|                                                                                                    |                                                                                           | Generico Usuario1 👻     |  |  |  |
| Estado: Inclución<br>Estado: Inclución<br>Número del tramite: EX-2019-00002077CSF-DGPROMUDI#MECO<br>Ublicación actual: MESDIG-PVD<br>VER MAS |                                                                                           |                         |  |  |  |
| Documento                                                                                                    | Referencia                                                                                | Acción                  |  |  |  |
| PV-2019-00002078-GSF-DGPROMUDI#MECO                                                                                                    | Carátula                                                                                  | ۲                       |  |  |  |
| PV-2019-00002079-GSF-DGPROMUDI#MECO                                                                                                    | Carátula                                                                                  | ۲                       |  |  |  |
| CE-2019-00002074-GSF-DGPROMUDI#MECO                                                                                                    | Formulario FR21 Carta Poder para Tramitar o Escritura Pública con certificación de firmas | ۲                       |  |  |  |
| DOCPE-2019-00002075-GSF-DGPROMUDI#MECO                                                                                                    | DNI del Apoderado                                                                         | ۲                       |  |  |  |
| CE-2019-00002076-GSF-DGPROMUDI#MECO                                                                                                    | Constancia Matriculación Abogados o Procuradores                                          | ۲                       |  |  |  |
|                                                                                                    | « Anterior 1 2 Siguiente »                                                                |                         |  |  |  |

### Figura 18

Cuando el expediente sea relacionado al expediente del trámite generado por el Poderdante, visualizará en la consulta la documentación presentada en ambas gestiones. El expediente generado por el Poder, será el que se vinculará al generado por el representado.

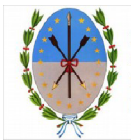

### 4.2 Borradores

Dentro de la pestaña Borradores, figurarán los trámites iniciados y que figuran incompletos, podrán continuarse o eliminarse desde "Acciones". (*Figura 19*)

| SANTAFE                          |                                                                                 | INICIAR TRÁMITE MIS TRÁMITES         | TAREAS NOTIFICACIONES | S CONSULTA        |
|----------------------------------|---------------------------------------------------------------------------------|--------------------------------------|-----------------------|-------------------|
|                                  |                                                                                 |                                      | Ger                   | nerico Usuario1 🔻 |
| Mis Trá                          | mites                                                                           |                                      |                       |                   |
| contrá todo                      | os los trámites que iniciaste y conocé el estado de los mismos.                 |                                      |                       |                   |
| Int                              | Borradores Historial                                                            |                                      |                       |                   |
| Búsqueda de trá<br>Buscar por fe | imite por:<br>cha o nombre de tramite                                           |                                      |                       |                   |
| Fecha 🌣                          | Nombre $^{\ominus}$                                                             |                                      | Referencia            | Acciones          |
| 16/05/2019                       | Reconocimiento de Servicios Afiliado Fallecido para presentar en Anses, Cajas M | Municipales o Provinciales           |                       |                   |
| 16/05/2019                       | IGPJ: Presentación Balance Sociedades por Acciones (SA) aprobado por Asamble    | ea Unánime (100% de los accionistas) |                       |                   |
| 16/05/2019                       | Trámite por Discapacidad. Santa Fe (Región I, II y III)                         |                                      |                       | □ û               |
| 16/05/2019                       | Subdivisión de Inmuebles Rurales.                                               |                                      |                       | 1                 |
| 16/05/2019                       | Reconocimiento de Servicios para presentar en Anses, Cajas Municipales o Prov   | rinciales                            |                       |                   |
|                                  | Mostrando 6 a 10 de 330 - ver: ver:                                             | « Anterior 1 2 3 66 Si               | guiente »             |                   |
|                                  |                                                                                 |                                      | 🔳 Continua            | ar 📥 Descargar    |

Figura 19

### 4.3 Historial

En dicha pestaña, se visualizarán los Expedientes en estado de Guarda Temporal y/o los expedientes vinculados a otro expediente. (*Figura 20*)

| SANTAFE                                                                                      |                                                                            | INICIAR TRÁMITE | MIS TRÁMITES TAREAS NOTIFICAC    | CIONES CONSULTA     |
|----------------------------------------------------------------------------------------------|----------------------------------------------------------------------------|-----------------|----------------------------------|---------------------|
|                                                                                              |                                                                            |                 |                                  | Generico usuario9 + |
| Mis Trámites<br>Encontrá todos los trámite<br>Iniciados Borrador<br>Búsqueda de trámite por: | es que iniciaste y conocé el estado de los mismos.<br>es Historial         |                 |                                  |                     |
| Buscar por N° de trámite, no                                                                 | mbre de trámite, Nombre 🕀                                                  | Referencia      | Número de trámite 🕀              | Acciones            |
| 08/05/2019 Reconocim                                                                         | iento de Servicios para presentar en Anses, Cajas Municipales o Provincial | es EX-          | -2019-00001974G5F-DGPROMUDI#MECO | ۲                   |
| Mostrano                                                                                     | dolaldel·ver: 5 V                                                          | « Anterior 1    | Siguiente »                      |                     |
|                                                                                              |                                                                            |                 |                                  | 📩 Descargar         |

Figura 20

### 5. Notificaciones

Todas las notificaciones que deban cursarse en el marco de la Plataforma de AUTOGESTIÓN Santa Fe, Trámites a Distancia, se realizarán en la cuenta de usuario que es el domicilio especial electrónico constituido por el mismo, y al cual adhiere por la presente siendo consideradas válidas y vinculantes todas las notificaciones y comunicaciones que se efectúen en conformidad con el Decreto 4174/15. El usuario no podrá invocar el desconocimiento de una notificación por su falta de ingreso a la plataforma. Cualquier actualización en el estado del trámite se le notificará por correo electrónico.

En caso de que se trate de una subsanación, ver apartado 6 "Subsanación de documentación".

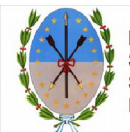

Dentro del Portal de Autogestión seleccione la solapa "Notificaciones" (Figura 21)

V.0

| SANTĂ <b>FE</b> | INICIAR TRÁMITE | MIS TRÂMITES | TAREAS | NOTIFICACIONES | CONSULTA |
|-----------------|-----------------|--------------|--------|----------------|----------|
|                 |                 |              |        |                |          |

#### Figura 21

Recibirá vía mail la notificación para ingresar al Portal, visualizará en la Pestaña Notificaciones el mensaje enviado por la Caja de Jubilaciones y Pensiones. (*Figura 22*). En el ejemplo, se remite la Resolución del Expediente iniciado.

| :             | SANTA FE                                                     |                                                                                       |                                                                                       | INICIAR TRÁMITE                                             | MIS TRÁMITES       | TAREAS          | NOTIFICACIONES                             | CONSULTA         |
|---------------|--------------------------------------------------------------|---------------------------------------------------------------------------------------|---------------------------------------------------------------------------------------|-------------------------------------------------------------|--------------------|-----------------|--------------------------------------------|------------------|
|               |                                                              |                                                                                       |                                                                                       |                                                             |                    |                 | Gen                                        | erico Usuario1 🔻 |
| $\rightarrow$ | Notifica<br>Enterate de las                                  | actualizaciones de tus trámites o las no<br>o Documentos Externos                     | otificaciones de documentación oficial                                                |                                                             |                    |                 |                                            |                  |
|               | Búsqueda de trán<br>Buscar por N° d<br>Fecha ©<br>17/05/2019 | hite por:                                                                             | Mens<br>Estimado: se notifica por mail la resolu                                      | iaje≑<br>ción nro. xxx/2019 co                              | rrespondiente al   | Númer<br>EX-201 | o de trámite -                             | Acciones         |
|               | 26/04/2019                                                   | por Ábogados y Procuradores que el<br>poderdante designe.<br>Trámite por Discapacidad | expediente iniciado por su representado. I<br>para efectuar la descu<br>presentar dos | ngrese a la pestaña d<br>arga del documento.<br>cumentacion | ocumentos externo: | BGPRO<br>EX-201 | -GSF-<br>MUDH#MECO<br>9-00001803-<br>-GSF- | ±                |
|               | 26/04/2019                                                   | Trámite por Discapacidad                                                              | Nente                                                                                 | nden                                                        |                    | DGPRO<br>EX-201 | MUDI#MECO<br>9-00001803-                   | ±                |

### Figura 22

Para visualizar y descargar la Resolución deberá ingresar en la pestaña Documentos Externos (*Figura 23*) y luego a "Acciones".

| SANTĂ                          | :                                                                                                    |                                                                                  | INICI                           | IAR TRÁMITE | MIS TRÁMITES                                                                            | TAREAS                                                                       | NOTIFICACIONES                                                                      | CONSULTA        |
|--------------------------------|----------------------------------------------------------------------------------------------------|----------------------------------------------------------------------------------|---------------------------------|-------------|-----------------------------------------------------------------------------------------|------------------------------------------------------------------------------|-------------------------------------------------------------------------------------|-----------------|
|                                |                                                                                                    |                                                                                  |                                 |             |                                                                                         |                                                                              | Gene                                                                                | rico Usuario1 🔻 |
| Notific                        | aciones                                                                                                    |                                                                                  |                                 |             |                                                                                         |                                                                              |                                                                                     |                 |
| Enterate de l<br>Notificació   | de las actualizaciones de tus trámites o las notificaciones de documentación oficial<br>aciones Documentos Externos |                                                                                  |                                 |             |                                                                                         |                                                                              |                                                                                     |                 |
| Búsqueda de tr<br>Buscar por N | ámite por:<br>' de trámite, nombre de trámite,                                                                      | ٩                                                                                |                                 |             |                                                                                         |                                                                              | -                                                                                   |                 |
| Fecha                          | de Envío 👻                                                                                                    | Nombre ≑                                                                         | Número de Trám                  | ite ≑       |                                                                                         | Motivo 🗘                                                                     |                                                                                     | Acciones        |
| 17/                            | 05/2019 La repre:<br>Abogados                                                                                       | sentación puede ser ejercida por<br>y Procuradores que el poderdante<br>designe. | EX-2019-00002049<br>DGPROMUDI#M | ECO         | Estimado: se no<br>nro. xxx/20<br>expediente ini<br>Ingrese a la per<br>para efectuar l | tifica por mi<br>119 correspo<br>clado por su<br>itaña docum<br>a descarga d | il la resolución<br>indiente al<br>representado.<br>entos externos<br>el documento. | ۲               |
| 26/0                           | 04/2019 1                                                                                                    | lrámite por Discapacidad                                                         | EX-2019-00001803<br>DGPROMUDI#M | GSF-<br>ECO | trar                                                                                    | nite confirm                                                                 | ado                                                                                 | ۲               |
| 26/                            | 04/2019 T                                                                                                    | fråmite por Discapacidad                                                         | EX-2019-00001803<br>DGPROMUDI#M | GSF-<br>ECO | presen                                                                                  | tar documer                                                                  | itacion                                                                             | ۲               |

#### Figura 23

Se mostrará la pantalla Documentos Asociados, para descargar desde "Acciones". (Figura 24)

| SANTAFE                                      | Documentos Asociados                                                       |                                        | ×                                                                                                    | REAS NOTIFICACION                                                                                                    | ES CONSULTA         |  |
|----------------------------------------------|----------------------------------------------------------------------------|----------------------------------------|----------------------------------------------------------------------------------------------------|----------------------------------------------------------------------------------------------------|---------------------|--|
|                                              | Número de Do                                                               | cumento                                | Acciones                                                                                                  |                                                                                                    | ienerico Usuario1 👻 |  |
| Notificaciones                               | RS-2019-00002096-G                                                         | SF-SETEG#MGYRE                         | ±                                                                                                    |                                                                                                    |                     |  |
| Enterate de las actualizaciones de tus trámi |                                                                            |                                        |                                                                                                    |                                                                                                    |                     |  |
| Notificaciones Documentos Externo            |                                                                            |                                        | CEDDAD                                                                                                    |                                                                                                    |                     |  |
| Búsqueda de trámite por:                     |                                                                            |                                        | CENIOAR                                                                                                   |                                                                                                    |                     |  |
| Buscar por N° de trámite, nombre de trámite, |                                                                            |                                        |                                                                                                    |                                                                                                    |                     |  |
| Fecha de Envio *                             | Nombre -                                                                   | Numero de Tramite -                    | M                                                                                                    | otivo -                                                                                                    | Acciones            |  |
| 17/05/2019 La represen<br>Abogados y P       | tación puede ser ejercida por<br>rocuradores que el poderdante<br>designe. | EX-2019-00002049GSF-<br>DGPROMUDI#MECO | Estimado: se notific<br>nro. xxx/2019<br>expediente iniciad<br>Ingrese a la pestañ<br>para efectuar la de | a por mail la resolución<br>correspondiente al<br>o por su representado.<br>a documentos externos<br>scarga del documento. | ۲                   |  |

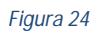

Secretaría de Tecnologías para la Gestión

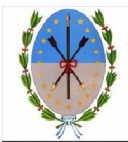

En caso de subsanación de alguno de los documentos, se le notificará por correo electrónico que tiene una tarea pendiente en el Portal de Autogestión. Ingresar al portal y hacer click en "Tareas", donde se podrán visualizar todas las tareas pendientes. (*Figura 25*)

| SANTA <b>FE</b> | INICIAR TRÂMITE | MIS TRÁMITES | TAREAS | NOTIFICACIONES | CONSULTA |
|-----------------|-----------------|--------------|--------|----------------|----------|
|                 |                 |              |        |                |          |

#### Figura 25

Como Apoderado, recibirá las tareas de subsanación del trámite de su Poderdante. Ejemplo: el expediente generado por su representado, está en tramitación y usted en dicho momento ha sido designado como representante, el Organismo controlará la documentación, le enviará una nota para que informe el expediente, iniciado por el representado, antes de efectuar la vinculación del mismo.

En "Referencia" se informa el motivo de la tarea. (Figura 26)

| : | SANTĂ <b>FE</b>                                                                                                    | INICIAR TRÁMITE MIS TRÁ                                                                                                    | MITES TAREAS NOTIFICACIONES CONSULTA                       |
|---|----------------------------------------------------------------------------------------------------|----------------------------------------------------------------------------------------------------|------------------------------------------------------------|
|   |                                                                                                    |                                                                                                    | Generico Usuario1 🔻                                        |
|   | Tareas Estas son todas las tareas que se te asignaron al realizar tus to Pendientes Historial Búaquesa de trámite, nombre de trámite, Buscar por Nº de trámite, nombre de trámite, | rámites. Podés firmar, pagar, agregar o corregir documentación vir                                                                                                    | nculada a los mismos                                       |
|   | Fecha <sup>‡</sup> Nombre <sup>‡</sup> Taree <sup>‡</sup>                                                                                                    | Referencia 🖗                                                                                                    | Enviado<br>por <del>Número de</del> Trámite Acciones       |
|   | 17/05/2019 SUBSANACION La representación puede ser<br>ejercida por Abogados y<br>Procuradores que el<br>podercame designe.                                                         | Estimado: Se recibió el expediente correspondiente a la<br>documentación del poder para tramitar trámites digitales,<br>necesitamos que nos informe el expediente generado por su<br>representado para efectuar la vinculación de los mismos. | MESDIG EX-2019.<br>- PVD 00002049 - CSF.<br>DCPROMUDIHMSet |
|   | 22/04/2019 SUBSANACION Trámite por Discapacidad                                                                                                    | Por favor adjunte correctamente el documento. La imagen es borrosa.                                                                                                    | MESDIG EX-2019-<br>- PVD 00003605GSF-<br>DGPROMUDI#MECO    |

#### Figura 24

Para realizar la subsanación, ingrese en el ícono de "Acciones" (Figura 25)

| : | SANTA FE                                                                      |                                                                    |                                                |                                                           | INICIAR TRÁMITE                                                              | MIS TRÁMITES                     | TAREAS                    | NOTIFICACIONES                    | CONSULTA         |   |
|---|-------------------------------------------------------------------------------|--------------------------------------------------------------------|------------------------------------------------|-----------------------------------------------------------|------------------------------------------------------------------------------|----------------------------------|---------------------------|-----------------------------------|------------------|---|
|   |                                                                               |                                                                    |                                                |                                                           |                                                                              |                                  |                           | Gen                               | erico Usuario1 🔹 |   |
|   | Tareas<br>Estas son toda<br>Pendientes<br>Búsqueda de trái<br>Buscar por N° d | s las tareas que s<br>Historial<br>mite por:<br>de trámite, nombre | ee te asignaron al realizar tus<br>de trámite, | trámites. Podés firmar, pagar, agreg                      | tar o corregir docume                                                        | ntación vinculada                | a los mismo<br>ado        | is                                |                  | 1 |
|   | Fecha 0                                                                       | Nombre ©                                                           | Tarea 🌣                                        | Refer                                                     | encia 🌣                                                                      | po                               | r Núme                    | ro de Trámite                     | Acciones         |   |
|   | 1//05/2019                                                                    | SUBSANACION                                                        | ejercida por Abogados y<br>Procuradores que el | documentación del poder pa<br>necesitamos que nos informe | ciente correspondienti<br>ra tramitar trámites dig<br>el expediente generado | eaua MES<br>itales, -P<br>oporsu | /D 0000                   | 2049GSF-                          | al .             | 1 |
|   |                                                                               |                                                                    | poderdante designe.                            | representado para efectuar l                              | a vinculación de los mi                                                      | smos.                            |                           |                                   |                  |   |
|   | 22/04/2019                                                                    | SUBSANACION                                                        | Trámite por Discapacidad                       | Por favor adjunte correctamente el                        | documento. La imagen                                                         | i es borrosa. MES<br>- P         | DIG E<br>VD 0000<br>DGPR0 | X-2019-<br>1605GSF-<br>DMUDI#MECO | JE .             |   |

Figura 25

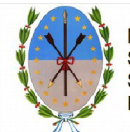

Ministerio de Gobierno y Reforma del Estado Secretaría de Tecnología para la Gestión Subsecretaría de Programas y Proyectos Provincia de Santa Fe

V.0

Adjuntar la documentación a subsanar. En este ejemplo, se envió una Nota en la que declare informe el número de expediente del Poderdante al que debe vincularse el expediente del Poder. Hacer click en "Adjuntar" (Figura 26)

| SANTĂFE                                                                                                    | INICIAR TRÂMITE MIS TRÂMITES TAREAS NOTIFICACIONES CONSULTA                                                              |
|----------------------------------------------------------------------------------------------------|----------------------------------------------------------------------------------------------------|
|                                                                                                    | Generico Usuario1 -                                                                                                    |
| Poder para realizar trámites previsionales.         Estimado: Se recibiló el tegedente correspondiente a la documentación del poder representado para efectuar la vinculación de los mismos.         Ø | Abogados o Procuradores.  Ir para tramitar trámites digitales, necesitamos que nos informe el expediente generado por su |
| Adjuntă documentación:<br>Los documentos mercados con 4 son obligatorios.                                                                                                    |                                                                                                    |

Figura 26

Se abrirá la siguiente ventana. Haga click en "Adjuntar de PC" y seleccione el archivo correspondiente. (Figura 27)

| Subir información<br>Tamaño máximo de 20MB. Extensiones permitid<br>html, dwf. | عد: pdf, doc, docx, xlsx, jpg, jpeg, png, bmp, gif, tiff, tif, |
|--------------------------------------------------------------------------------|----------------------------------------------------------------|
| ADJUNTAR DE PC                                                                 | MIS DOCUMENTOS ADJUNTOS                                        |
| + Arrasti                                                                      | e el archivo aquí                                              |
|                                                                                |                                                                |

#### Figura 27

El sistema adjuntará el documento, que luego podrá ser visualizado. En caso de necesitar realizar una modificación, elimine el documento y vuelva a repetir la carga.

Una vez que el documento esté correcto, haga click en "Confirmar trámite". Luego de confirmado el trámite, se vinculará el documento subsanado al expediente y se enviará al Organismo nuevamente para su tratamiento.

# 7. Designación de Nuevo Apoderado

En caso que decida nombrar un Apoderado en un trámite en estado "Tramitación", deberá iniciar un nuevo Trámite de Poder y presentar la documentación que corresponda. El nuevo expediente, será controlado por el Organismo, en caso de nacesitarse realizar una Subsanación y/o Notificación recibirá por mail el aviso para que sea vinculado el nuevo expediente generado al que está en trámite.

El nuevo Apoderado designado, será el responsable de continuar con la gestión del expediente en curso. Recibirá las notificaciones o tareas de subsanación, que el Organismo genere según corresponda.